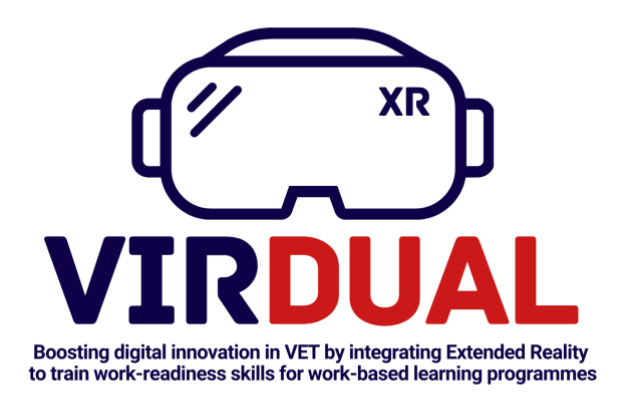

### WP3. eLearning campus

### Basic instructions to facilitate the generation of Courses in the eLearning campus

Elaborated by:

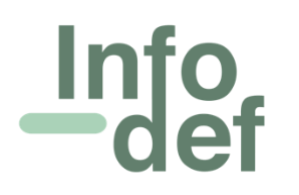

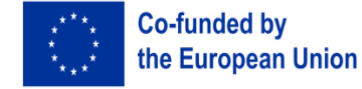

VIRDUAL - Boosting digital innovation in VET by integrating Extended Reality to train work-readiness skills for Work- based learning programmes (Project Nº.: 2023-1-IT01-KA220-VET-000152173). The European Commission's support for the production of this publication does not constitute an endorsement of the contents, which reflect the views only of the authors, and the Commission cannot be held responsible for any use which may be made of the information contained therein.

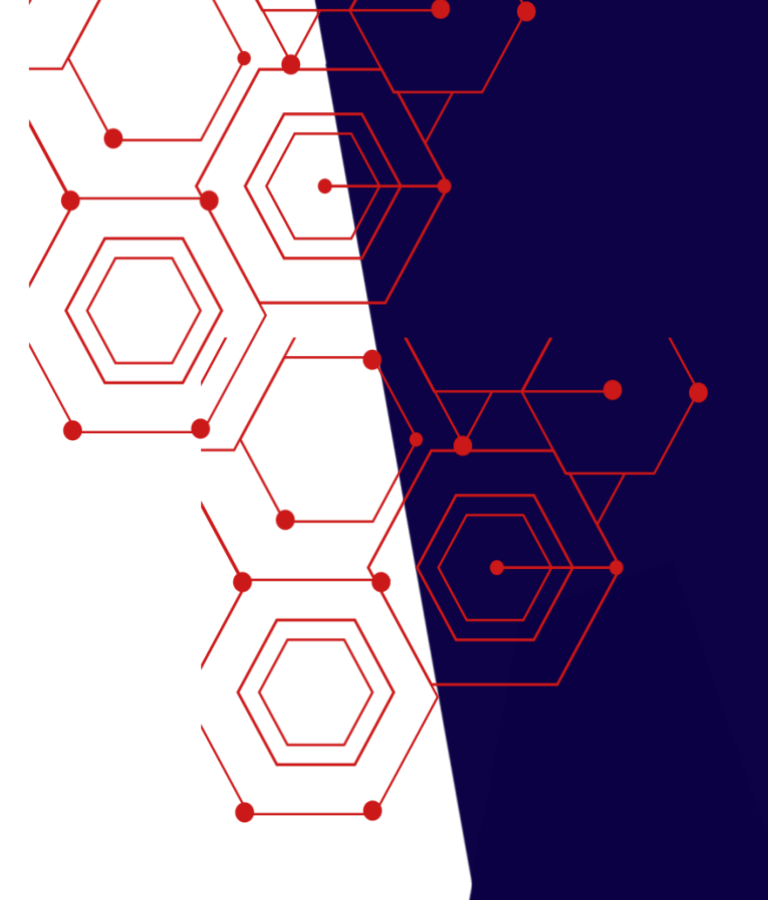

### Table of Contents

| ACCESS   | CCESSING LEARNPRESS                             |         |  |  |  |  |  |
|----------|-------------------------------------------------|---------|--|--|--|--|--|
| CREATIN  | REATING A COURSE                                |         |  |  |  |  |  |
| CREATIN  | NG A LESSON                                     | . 8     |  |  |  |  |  |
| 1)<br>2) | FIRST OPTION IS BY CLICKING ON "LESSONS" BUTTON | 8<br>10 |  |  |  |  |  |
| CREATIN  | CREATING A QUIZ                                 |         |  |  |  |  |  |
| 1)       | FIRST OPTION IS BY CLICKING ON "QUIZZES" BUTTON | 11      |  |  |  |  |  |
| CREATIN  | NG A QUESTION                                   | 15      |  |  |  |  |  |

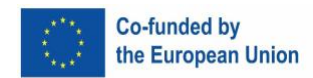

## **Accessing LearnPress**

First you need to access "WordPress" with your Username and Password

"WordPress" Dashboard: in the left menu you will find a tab called "LearnPress"

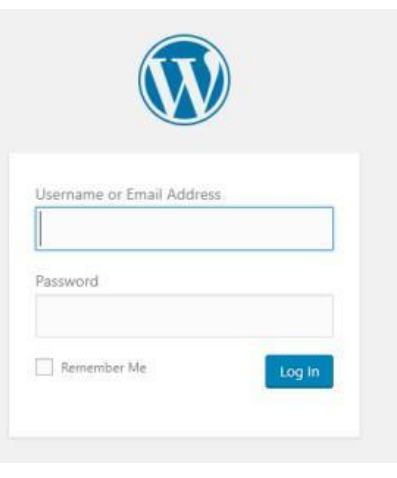

You only need to use the features included in this "LearnPress" tab: Courses, Lessons, Quizzes, Questions...

| Dashboard         | Dashboard                                                          |                                                                                  |         |                                         |
|-------------------|--------------------------------------------------------------------|----------------------------------------------------------------------------------|---------|-----------------------------------------|
| Home<br>Updates 🜀 | Hola! Would you                                                    | like to receive automatic updates and unlock premi                               | um supp | ort? Please <u>activate your copy</u> o |
| 🕤 Eduma ③         | Welcome                                                            | to WordPress!                                                                    |         |                                         |
| 🞓 LearnPress      | Courses                                                            | d some links to get you started:                                                 |         |                                         |
| Posts             | Lessons                                                            |                                                                                  |         | Test Designer                           |
|                   | Quizzes                                                            |                                                                                  | Qu      | ick links                               |
| <b>9</b> ] Media  | Questions                                                          | i post                                                                           | =       | Manage widgets or menus                 |
| Forms             | Orders                                                             | te, read this: How to write SEO article, and<br>your visitors stay on your site. |         | Documentation                           |
| 📕 Pages           | Statistics                                                         |                                                                                  | 3       | Support                                 |
| Comments          | Add-ons                                                            | use Visual Composer or How to use Page                                           |         | Typical replies in 24 hours - Bu        |
| - connicita       | Settings                                                           | Origin.                                                                          |         | 2014 D                                  |
| 🜲 Forums          | Tools                                                              |                                                                                  |         | Contraction View City                   |
| // Topics         | Recommended plugins: Jetpack by WordPress.com, Customize Your Site |                                                                                  |         |                                         |

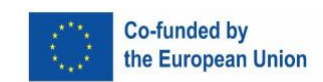

You can click on any of the options from the dropdown menu: Courses, Lessons, Quizzes, Questions...

In each of these sections you can create, edit, duplicate, send to Trash... (each of the Courses, Lessons, Quizzes, Questions...)

If you click on the "LearnPress" tab then you will start with the first option: **COURSES** 

| Courses Add New |                                                                                 |                             |                                      |                                    |                      |            |               |             |       |
|-----------------|---------------------------------------------------------------------------------|-----------------------------|--------------------------------------|------------------------------------|----------------------|------------|---------------|-------------|-------|
|                 | Hola! Would you like to rece                                                    | eive automatic updates and  | unlock premium support? Plea         | se <u>activate your copy</u> of WP | Bakery Page Builder. |            |               |             |       |
|                 | All (7)   Published (7)   Trash (                                               | 1)   Cornerstone content (C | ))                                   |                                    |                      |            |               |             |       |
|                 | Bulk Actions 🔻 Apply                                                            | All dates 🔻 A               | II SEO Scores 🔹                      | All Readability Scores             | ▼ Filter             |            |               |             |       |
|                 | Title                                                                           | Author                      | Content                              | Students                           | Price                | Categories |               | Access      | Grade |
|                 | TEST – i-Protect in<br>Sport                                                    | i-Protect Admin             | 2 sections (6 lessons, 2<br>quizzes) | 0                                  | Free                 | —          | <u>17</u> 100 | Full access | View  |
|                 | Quality Standards                                                               | i-Protect Admin             | 1 section (9 lessons, 5<br>quizzes)  | 0                                  | Free                 | General    | 200           | Full access | View  |
|                 | Guide for detetection<br>of child sexual abuse<br>in sport for<br>professionals | i -Protect Admin            | 1 section (14 lessons, 4<br>quizzes) | 2                                  | Free                 | General    | -             | Full access | View  |

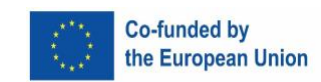

### **Creating a Course**

By clicking on "COURSES" button, a list of existing courses will be displayed (you can edit, duplicate, send to Trash... each existing course)

If you click on "Add New", this will take you to the "Add New Course" screen

| 🗊 Eduma 📵            | Add New Course                                                                                                    |                                                  |
|----------------------|----------------------------------------------------------------------------------------------------|--------------------------------------------------|
| 🖗 LearnPress         | Hola! Would you like to receive automatic undates and unlock premium support? Please activate your copy of WPBakery Page Builder. | 0                                                |
| Courses              |                                                                                                    | -                                                |
| Lessons<br>Quizzes   | Enter title here 🦟                                                                                                    | Publish 🔺                                        |
| Questions            |                                                                                                    | Save Draft Preview                               |
| Orders<br>Statistics | Sackend Editor Frontend Editor Gutenberg Editor                                                                                   | Status: Draft <u>Edit</u> Michaeline Dublic Edit |
| Add-ons<br>Settings  | 📭 Add Media 😂 Add Form                                                                                                    | Publish immediately Edit                         |
| Tools                | Paragraph 🔹 B I 🗄 🗄 🗄 🗄 🖆 🖉 🔤 🔤 🚭                                                                                                 | 🚺 Readability: Needs improvement                 |
| 🖈 Posts              |                                                                                                    | [Ӯ] SEO: Not available                           |
| 9) Media             | N                                                                                                    | Publish                                          |
| Pagar                |                                                                                                    | Course Categories                                |
| Comments             |                                                                                                    | All Categories Most Used                         |
| 🜲 Forums             |                                                                                                    | Deporte                                          |
| 🙊 Topics             |                                                                                                    | General                                          |
| 🚜 Replies            |                                                                                                    | General Course                                   |
| 🔊 Appearance         |                                                                                                    | Team Coaches                                     |
| 😰 Plugins 👩          |                                                                                                    | Team Families                                    |
| 🕹 Users              | Word count: 0                                                                                                    | + Add New Course Category                        |
| 🔑 Tools              | Curriculum /                                                                                                    |                                                  |
| WPBakery Page        | Write section some and erers Enter                                                                                                | Course Tags                                      |
| Junder               | <ul> <li>The sector name and press effect</li> </ul>                                                                              |                                                  |

After entering the title of the course, you can write down the **DESCRIPTION** of the course (text editor similar to Word)

In the right column, section "Course CATEGORIES", you can choose one or more categories to which the course will belong

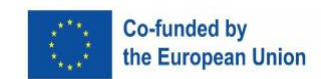

Next you will have to create the course CURRICULUM: the Sections and Lessons of the course Click

on "Write section name and press Enter", and write the name of each new section

Below you will have the opportunity to create all Lessons that you need for each of the Sections created

| Orders            |                                                        |
|-------------------|--------------------------------------------------------|
| Statistics        | Word count: 0                                          |
| Add-ons           |                                                        |
| Settings<br>Tools | Curriculum                                             |
| 10013             | ≡ FIRST SECTION OF THE TEST COURSE                     |
| 📌 Posts           | 7                                                      |
| <b>9</b> ] Media  | Describe about this section                            |
| 🖨 Forms           |                                                        |
| 📕 Pages           | Create a new lesson                                    |
| Comments          | Select items                                           |
| 韋 Forums          | <ul> <li>Write section name and press Enter</li> </ul> |
| ጰ Topics          | Write section name and press enter                     |
|                   |                                                        |

Scrolling down in the same page you will find a space to edit the features of the course, the "COURSE SETTINGS"

- Duration: number of weeks the course will last
- Maximum **students**: maximum number of students

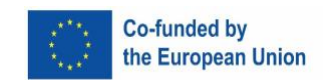

- **Re-take** course: number of times the same student can repeat the course (we suggest a minimum of 3)
- Duration: duration of the course in hours
- Languages: language of the course

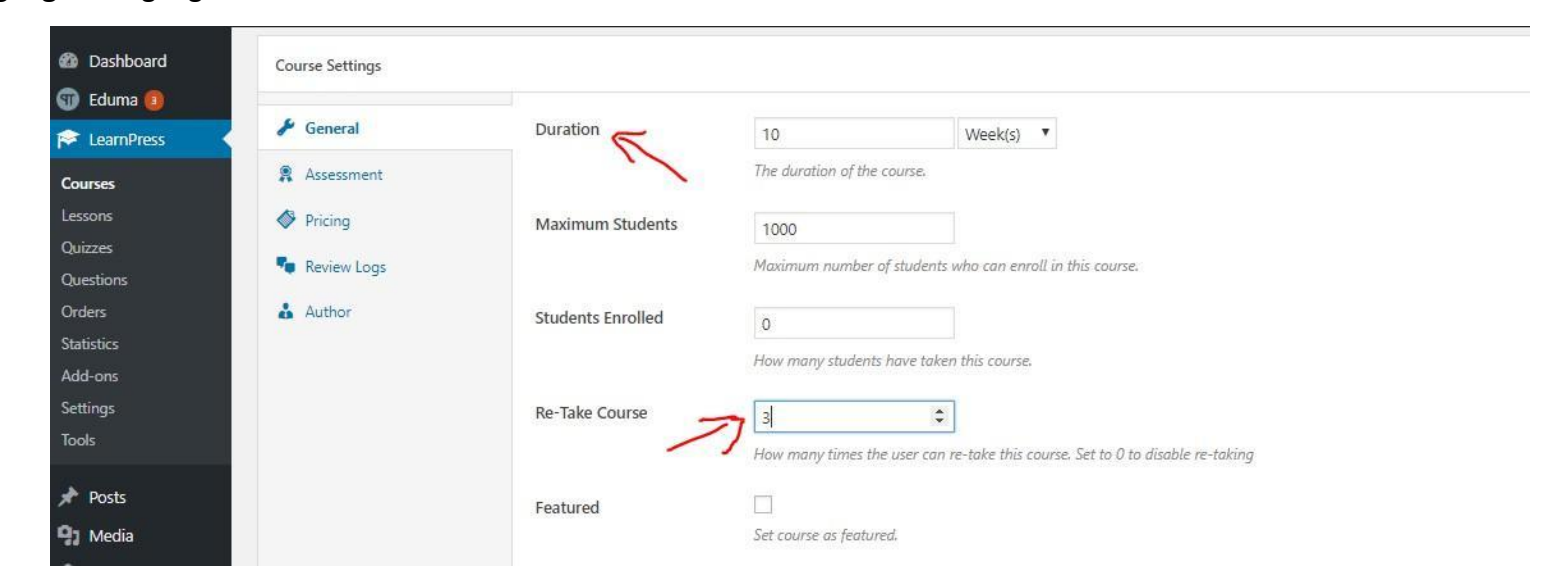

We suggest keeping all additional features as originally configured in LearnPress

By clicking on the "Publish" button the course will be finished, saved and published

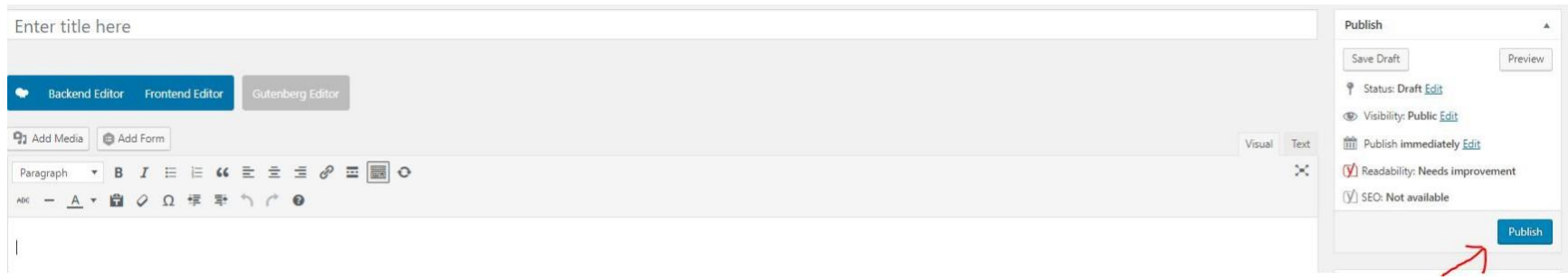

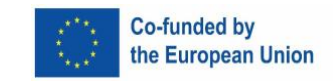

### **Creating a Lesson** <sup>1)</sup> FIRST OPTION is by clicking on "LESSONS" button

A list of existing lessons will be displayed (you can edit, duplicate, send to Trash... each existing lesson)

| 🚳 Dashboard<br>🗊 Eduma 📵                               | Lessons Ad                                                                                                    | ld New 🧲                                                                           |                       |                                                                 |                          |       |        |         |  |
|--------------------------------------------------------|----------------------------------------------------------------------------------------------------|------------------------------------------------------------------------------------|-----------------------|-----------------------------------------------------------------|--------------------------|-------|--------|---------|--|
| 📚 LearnPress                                           | Hola! Would you like to receive automatic updates and unlock premium support? Please activate your copy of WPBakery Page Builder. |                                                                                    |                       |                                                                 |                          |       |        |         |  |
| Courses                                                | All (127)   Publishe                                                                                                    | ed (127)   Tra                                                                     | sh (2)   Unassigned ( | (31)   Preview (0)   No Preview (12)                            | 9)   Cornerstone content | (0)   |        |         |  |
| Lessons 📈                                              | Bulk Actions                                                                                                    | Apply                                                                              | All dates •           | All SEO Scores                                                  | All Readability Scores   | ×     | Filter |         |  |
| Quizzes                                                | Title                                                                                                    |                                                                                    | Author                | Course                                                          | Format                   | Durat | ion    | Preview |  |
| Orders<br>Statistics<br>Add-ons<br>Settings<br>Tools   | 1 – "Debun<br>beliefs"<br>Edit   Quick<br>Duplicate th<br>Edit with W<br>Builder                                                  | i <b>king false</b><br>Edit   <mark>Trash</mark>  <br>his lesson  <br>PBakery Page | i-Protect Admin       | Activity Guide for<br>children 7 to 12 years old<br>Edit   View | *                        | -     |        |         |  |
| Posts                                                  | 1 – Where                                                                                                    | do l feel it?                                                                      | i-Protect Admin       | Activity Guide for youth<br>13 to 17 years old                  | *                        | 8.    |        |         |  |
| <ul><li>Forms</li><li>Pages</li><li>Comments</li></ul> | 1 – Why do<br>rules?                                                                                                    | o we follow                                                                        | i-Protect Admin       | Activity Guide for<br>children 3 to 6 years old                 |                          | -     |        |         |  |

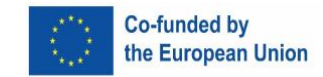

#### If you click on "ADD NEW" button, this will take you to the "Add New Lesson" screen

Now you can write the title of the lessons, and the CONTENT of the lesson (text editor similar to Word) You

can include images or video to the content by means of the "Add Media" button

In the right column, section "Format", you can choose between preconfigured formats for the lesson

| Dashboard   | Add New Jessen                                                                                                    | Screen Op                       | ptions 🔻 |
|-------------|----------------------------------------------------------------------------------------------------|---------------------------------|----------|
| 🖬 Eduma 🗿   | Add New Lesson                                                                                                    |                                 |          |
| EcomPress   | Enter title here K                                                                                                    | Assigned                        | *        |
| Courses     |                                                                                                    | Not assigned yet                |          |
| Lessons     | Backand Editor Econtand Editor Gutanbara Editor                                                                                                    |                                 |          |
| Quizzes     |                                                                                                    | Publish                         | *        |
| Questions   | 1 Add Media                                                                                                    | Visual Text Save Draft          |          |
| Orders      | Paragraph $\mathbf{x} = \mathbf{B} \mathbf{I} = \mathbf{I} + \mathbf{I} = \mathbf{I} =$ | Y Status: Draft Edit            |          |
| Statistics  |                                                                                                    | Visibility: Public Edit         |          |
| Settings    |                                                                                                    | Publish immediately Edit        |          |
| Tools       |                                                                                                    | 🚺 Readability: Needs improvemen | nt       |
|             |                                                                                                    | [√] SEO: Not available          |          |
| * Posts     |                                                                                                    |                                 | Detailet |
| 97 Media    |                                                                                                    | ->                              | Publish  |
| 🔁 Forms     |                                                                                                    | 1. Format                       |          |
| 📕 Pages     |                                                                                                    | Pormat                          |          |
| Comments    |                                                                                                    | ● 📌 Standard                    |          |
| 🜻 Forums    |                                                                                                    | O 🛃 Aside                       |          |
| A Topics    |                                                                                                    |                                 |          |
| Renlies     | Word count: 0                                                                                                    | O 66 Quote                      |          |
| - Replica   |                                                                                                    | 🔿 🥜 Link                        |          |
| Appearance  | Lesson Settings                                                                                                    | A 🔘 🗐 Gallery                   |          |
| 😰 Plugins 🔕 | Lorenz Duration                                                                                                    | O Ja Audio                      |          |
| 🚣 Users     | 30 Minute(s) *                                                                                                    |                                 |          |

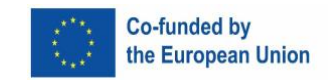

In the "Lesson Settings" you can set the Duration of the Lesson (minutes, hours, days...)

By clicking on the "**Publish**" button the lesson will be finished, saved and published

# 2) SECOND OPTION, to create lesson is by following the structure (Curriculum) of each Course

You only need to write on the "Create a new lesson" space and press Enter

Then you can edit one by one all the lessons created by clicking in the "Edit item" button

| Curriculum                                                        | 14 Items 🔺     |
|-------------------------------------------------------------------|----------------|
|                                                                   | 3 Items 🔺      |
| Describe about this section                                       |                |
| Informed consent                                                  | Edit item      |
| How to explain the 10 key ideas to adolescents 13 to 17 years old | <i>9</i> 5 🖉 💼 |
| Introduction to the activities                                    | 1              |
| Create a new lesson                                               |                |
| Select items                                                      | â              |

We suggest <u>following this second option</u> because is more structured and you have visual access to all the Sections, Lessons and Quizzes included in each course.

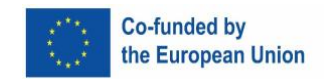

### **Creating a Quiz** <sup>1)</sup> FIRST OPTION is by clicking on "QUIZZES" button

A list of existing quizzes will be displayed (you can edit, duplicate, send to Trash... each existing quizz)

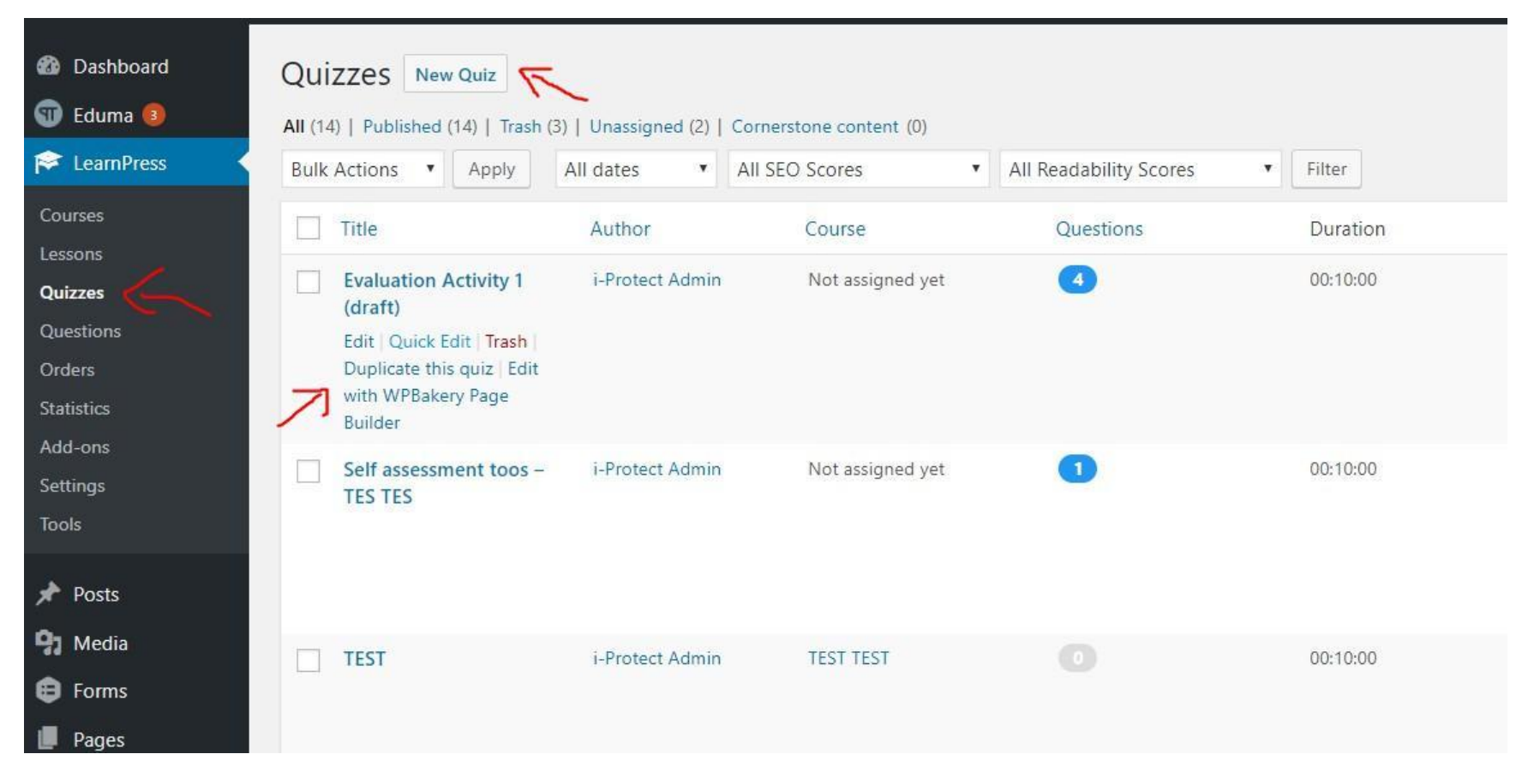

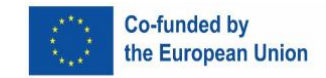

### If you click on "NEW QUIZ" button, this will take you to the "Add New Quiz" screen

Now you can write the **title** of the quiz, and a the **DESCRIPTION** briefly explaining the quiz (text editor similar to Word) You

can include images or video to the content by means of the "Add Media" button

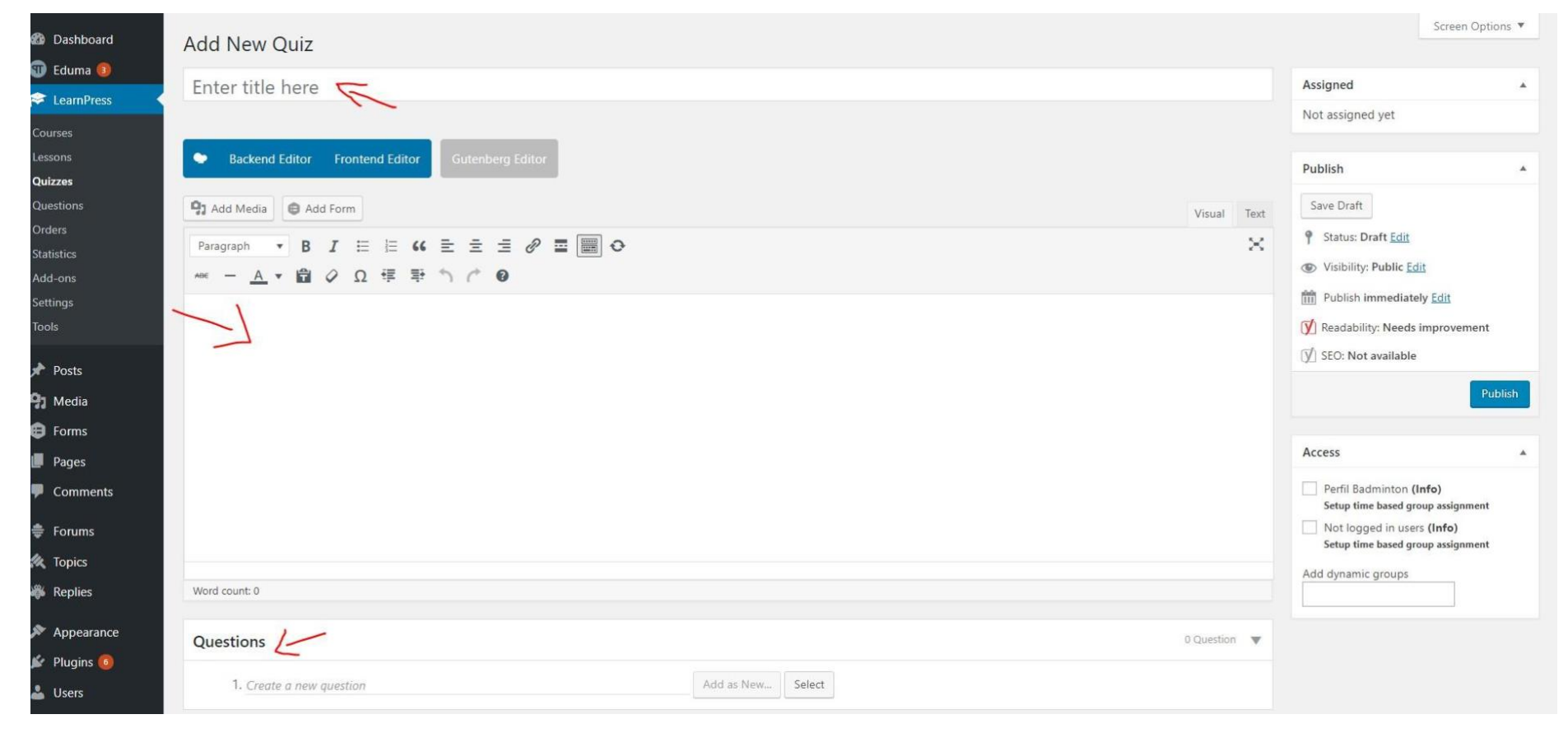

Now you can introduce, one by one, all the questions needed within the Quiz, by writing in the "Create a new question" space

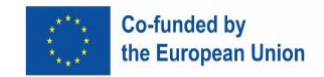

In the **NEXT SECTION** of this Tutorial you will find detailed explanations about hot to create Questions inside a Quiz Scrolling down in the same page of the Quiz you will find a space to edit the features, the "**GENERAL SETTINGS**"

- **Review questions**: allow students to review the quiz after completing (we suggest to mark this option as enabled)
- Show correct answer: show correct answer when reviewing questions (we suggest to mark this option as enabled)
- Duration: available time (in minutes, hours...) to answer the quiz
- Passing Grade (%): Students are required to reach this point to pass the quiz (we suggest to be set in 80%)
- **Re-take** course: number of times the same student can repeat the quiz (we suggest a minimum of 3)

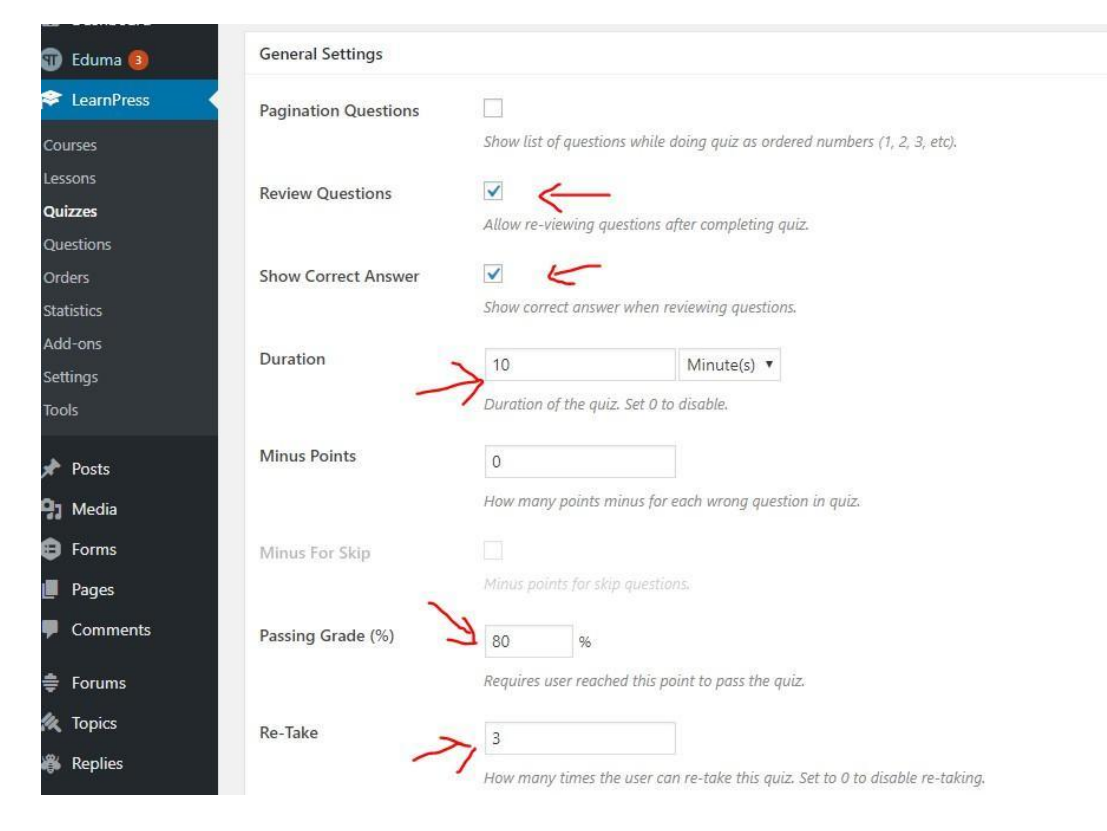

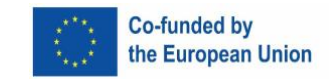

#### 2) SECOND OPTION, to create a quiz is by following the structure (Curriculum) of each Course.

You only need to click on the Clock icon, then write on the "Create a new quiz" space and press Enter

You can later edit one by one all the quizzes created by clicking in the "Edit item" button

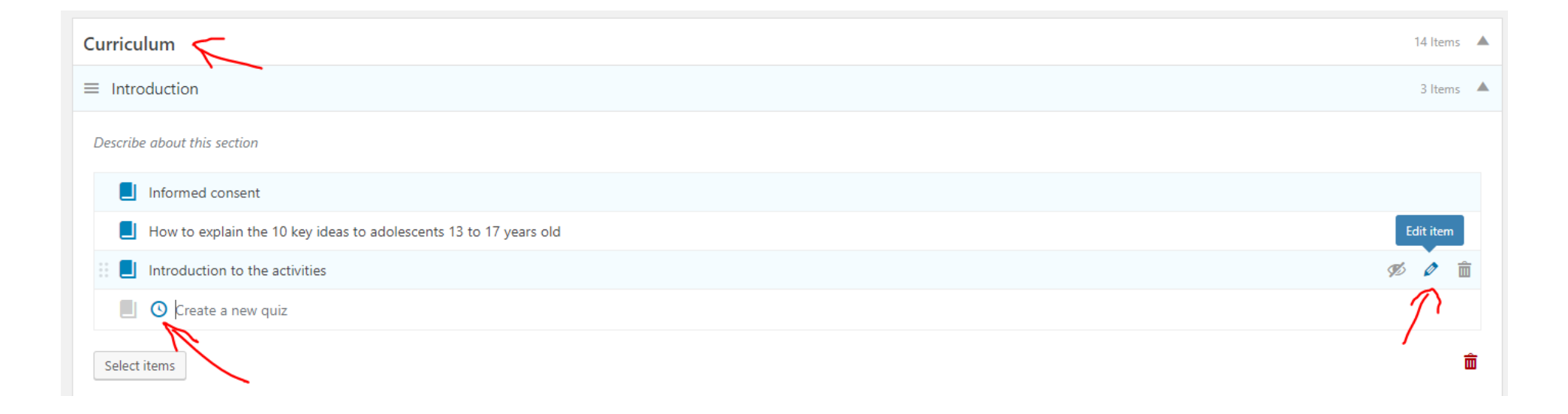

We suggest <u>following this second option</u> because is more structured and you have visual access to all the Sections, Lessons and Quizzes included in each course.

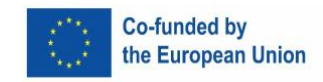

### **Creating a Question**

Once a **QUIZ** is created (as explained in the previous section) you can one by one generate all the **QUESTIONS** to be included in the quiz First you need to write the **QUESTION** itself, or write a **TITLE** for the question ("Age appropriateness" in the picture below) In "**Question content**" (settings section) you can include a brief explanation for the question, or the question itself

| Age appropriateness 🧹 |          | Single                                                                 | Choice 🔀       | e ø 🕯 |
|-----------------------|----------|------------------------------------------------------------------------|----------------|-------|
| /                     |          |                                                                        | True Or False  |       |
| # Answer Text         | Correct? | Settings                                                               | Multi Choice   | 2-    |
| 1. Yes                |          | Question Content                                                       | Single Choice  |       |
| 2. No                 | 0        | Do you think this activity is appropriate for the age-group?           | Fill In Blank  |       |
| 3. I am not sure      | 0        |                                                                        | Sorting Choice | 11    |
| ption                 |          | Mark For This Question     1       Mark for choosing the right answer. |                |       |
|                       |          | Question Explanation                                                   |                |       |
|                       |          |                                                                        |                | j,    |

You need to choose a specific **TYPE OF QUESTION**, options are: True or False, Multi Choice, Single Choice, Fill in Blank, Sorting Choice You

can select the type of question while creating it (as explained in the next page) or later edit by clicking in the "Change type" button

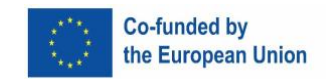

Select the Type of question (True or False, Multi Choice, Single Choice, Fill in Blank, Sorting Choice)

| lestions                              |                   |
|---------------------------------------|-------------------|
| 1. Age appropriateness                |                   |
| 2. Messages worked with this activity |                   |
| 3. Participation                      |                   |
| 4. Participation                      |                   |
| 5. Test question                      | Add as New Select |
|                                       | True Or False     |
| oast SEO                              | Multi Choice      |
| Need help?                            | Single Choice     |
|                                       | Fill In Blank     |
|                                       |                   |

In the example of the previous page ("Age appropriateness") type of question was "SINGLE CHOICE"

In this case, in the "Answer Text" area, you need to include different answers for the question (we suggest 3) and then mark only one as the **CORRECT** answer

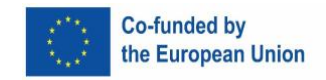

#### If you choose a "TRUE OR FALSE" type of question

In the Title area or in "Question content" (settings section) you need to include a statement

Then in the "Answer Text" area, you need to mark only one as the **CORRECT** answer (True or False)

| 5. Test question |                       | True Or False                                     |
|------------------|-----------------------|---------------------------------------------------|
| # Answer Text    | Correct?              | Settings                                          |
| 1. True          | $\rightarrow$ $\odot$ | Question Content                                  |
| 2. False         | 0                     | Humans can't breathe and swallow at the same time |
|                  |                       |                                                   |

#### If you choose a "MULTI CHOICE" type of question

In the Title area or in "Question content" (settings section) you need to include the question itself

Then in the "Answer Text" area, you need to include several options (we suggest 4) and mark all the correct ones

| 5. Which of the following are human bones? |              | Multi Choice                        |
|--------------------------------------------|--------------|-------------------------------------|
| # Answer Text                              | Correct?     | Settings                            |
| 1. Femur                                   |              | Question Content                    |
| 2. Humerus                                 | $\checkmark$ |                                     |
| 3. Tibia                                   | $\checkmark$ |                                     |
| 4. Helmet                                  |              | Mark For This Question 1            |
| Add option                                 |              | Mark for choosing the right answer. |

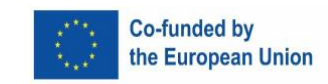

#### If you choose a "FILL IN BLANK" type of question

In the Title area or in "Question content" you need to include the title of the question and/or instructions for the question

Then in the text editor you need to include a sentence or paragraph, select one or more WORDS and click "insert new blank" button

Student will read the question without this particular word and then they will need to fill the blank space

| ■ 5. Test question                                                                                           |                                |                  |        | Fill In Blank 🔀 📕 🖉                                                                                        | • 💼 |  |
|----------------------------------------------------------------------------------------------------|--------------------------------|------------------|--------|----------------------------------------------------------------------------------------------------|-----|--|
| Humans can't breathe and <b>#1. swallow</b> at the same tir                                                  | ne                             |                  |        | Settings Question Content Fill the blank space with the right word                                         |     |  |
|                                                                                                    |                                |                  |        | Mark For This Question     1       Mark for choosing the right answer.                                     |     |  |
|                                                                                                    |                                |                  |        | Question Explanation                                                                                       |     |  |
| Select a word in passage above and click 'Insert new blar<br>Insert new blank Clear all blanks Clear content | nk' to make that word is a blo | ank for filling. |        | Explain why an option is true and other is false. The text will be shown when user click on 'Check answer' |     |  |
| #1 swallow                                                                                                   | ~                              | Options          | Delete | button.                                                                                                    |     |  |

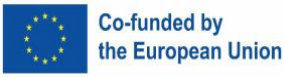

#### If you choose a "SORTING CHOICE" type of question

In the Title area or in "**Question content**" you need to include the title of the question and/or instructions for the question Then in the "Answer Text" area, you need to include several options (we suggest 4) following the right order

Student will read the options in a different order and then they will need to sort answers in the right order

| 5. Size of countries | Sorting Choice                                                                    |
|----------------------|-----------------------------------------------------------------------------------|
| # Answer Text        | Settings                                                                          |
| 1. France            | Question Content                                                                  |
| 2. Spain             | Sort the following countries by their size (from the largest to the smallest one) |
| 3. Germany           |                                                                                   |
| 4. Greece            | Mark For This Question 1                                                          |
| Add option           | Mark for choosing the right answer.                                               |

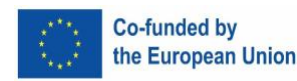